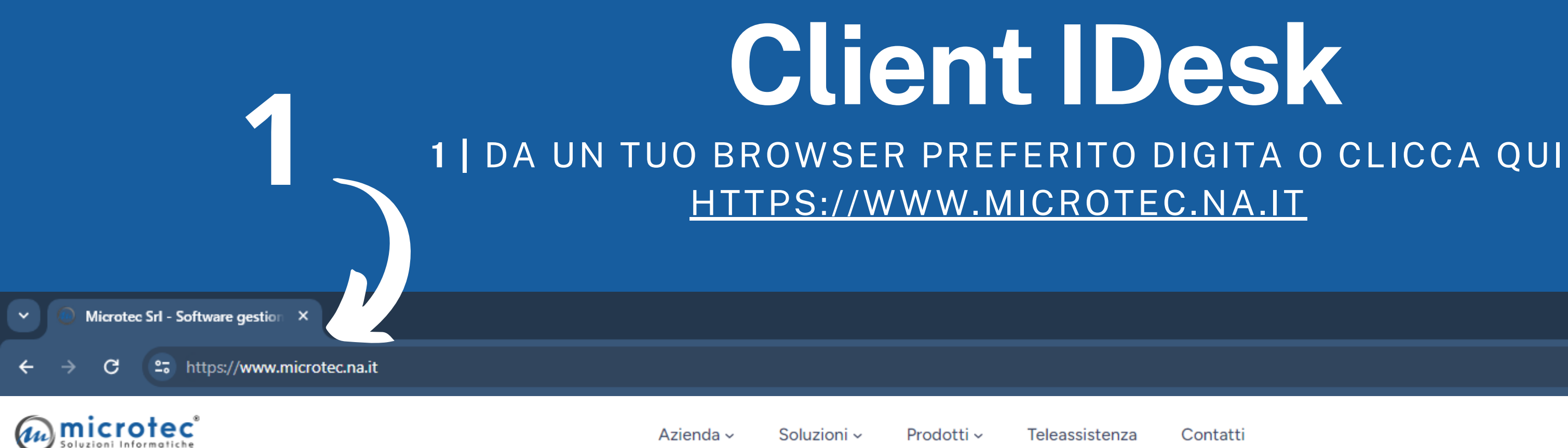

Passepartout partner

# Software gestionali, web solutions e assistenza

I gestionali Passepartout crescono con il tuo business e grazie al cloud offrono sicurezza e aggiornamento costante ai propri utenti.

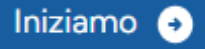

0817595520

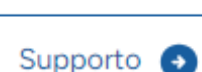

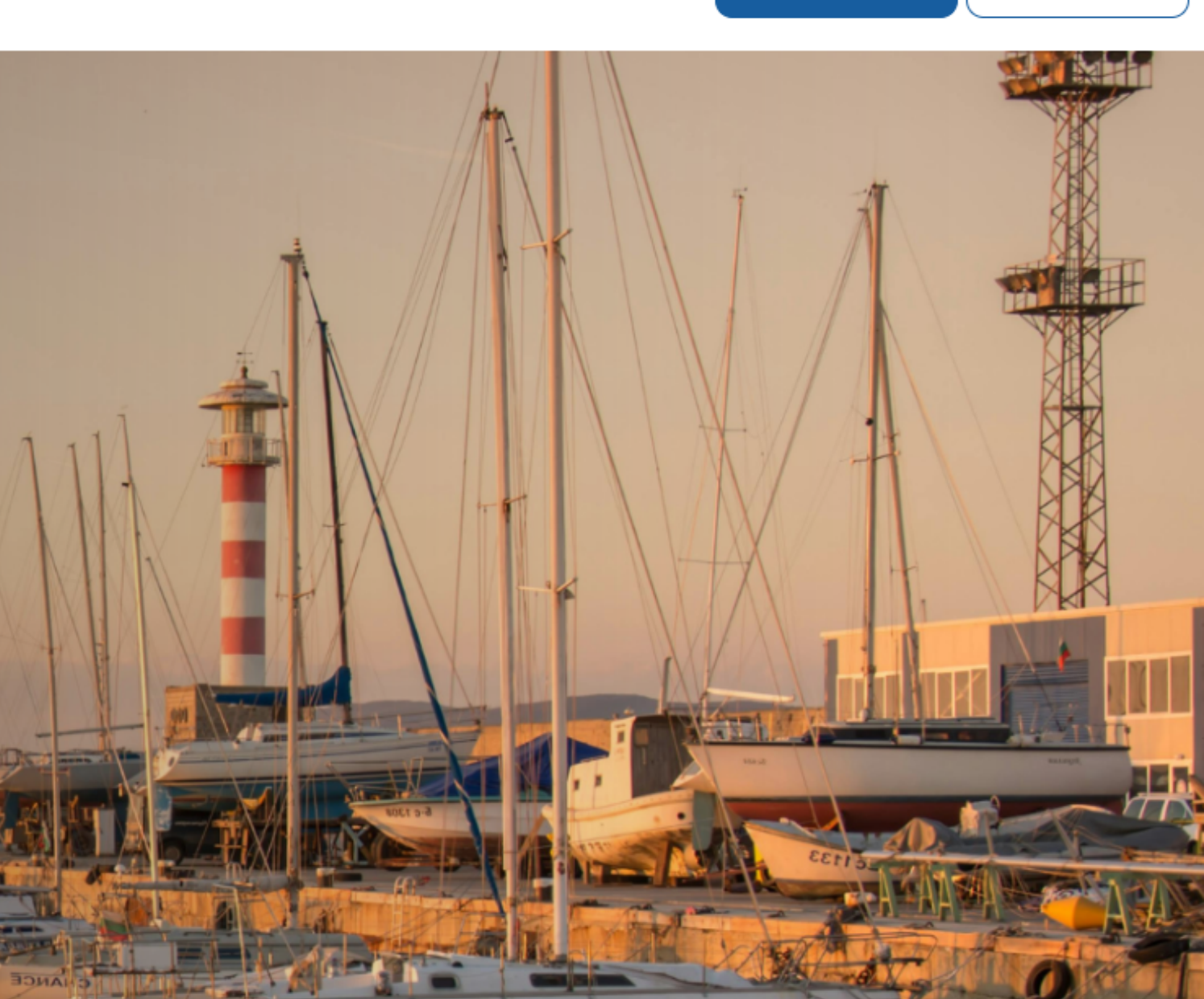

# **Client IDesk**

### 2 | RAGGIUNGI TELEASSISTENZA

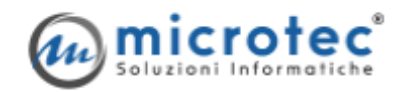

Azienda - Soluzioni -

Prodotti ~ Teleassistenza

Contatti

Passepartout partner

# Software gestionali, web solutions e assistenza

I gestionali Passepartout crescono con il tuo business e grazie al cloud offrono sicurezza e aggiornamento costante ai propri utenti.

Iniziamo 🧿

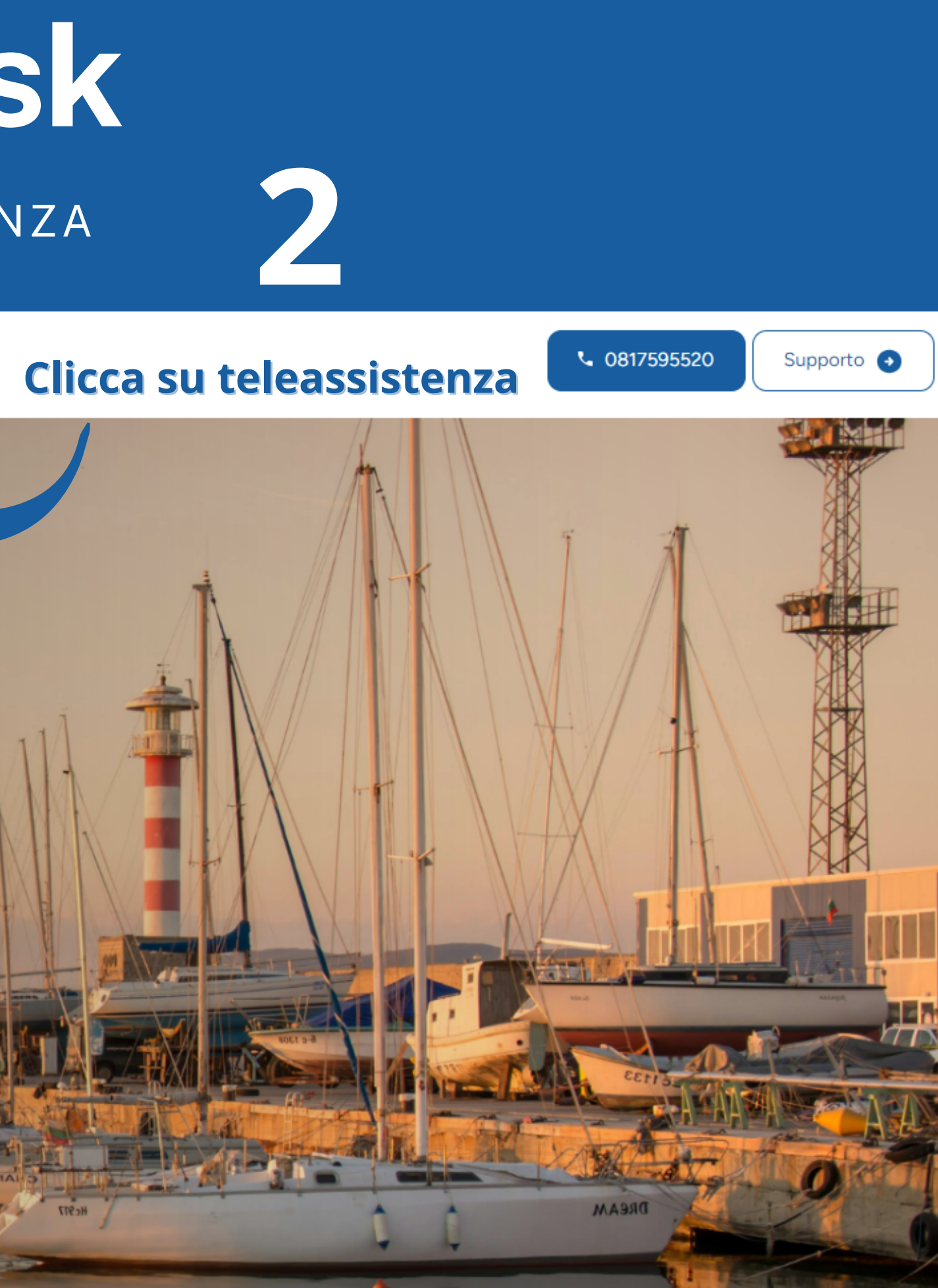

3 | CLICCA SUL PULSANTE "SCARICA"
4 | TI COMPARIRÀ IL FILE NEI DOWNLOAD
5 | APRI IL FILE NEI DOWNLOAD

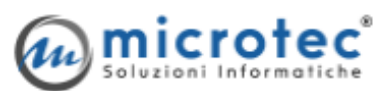

Azienda - Soluzioni - Prodotti - Teleassistenza Contatti

# Teleassistenza

Link utili per ricevere assistenza online

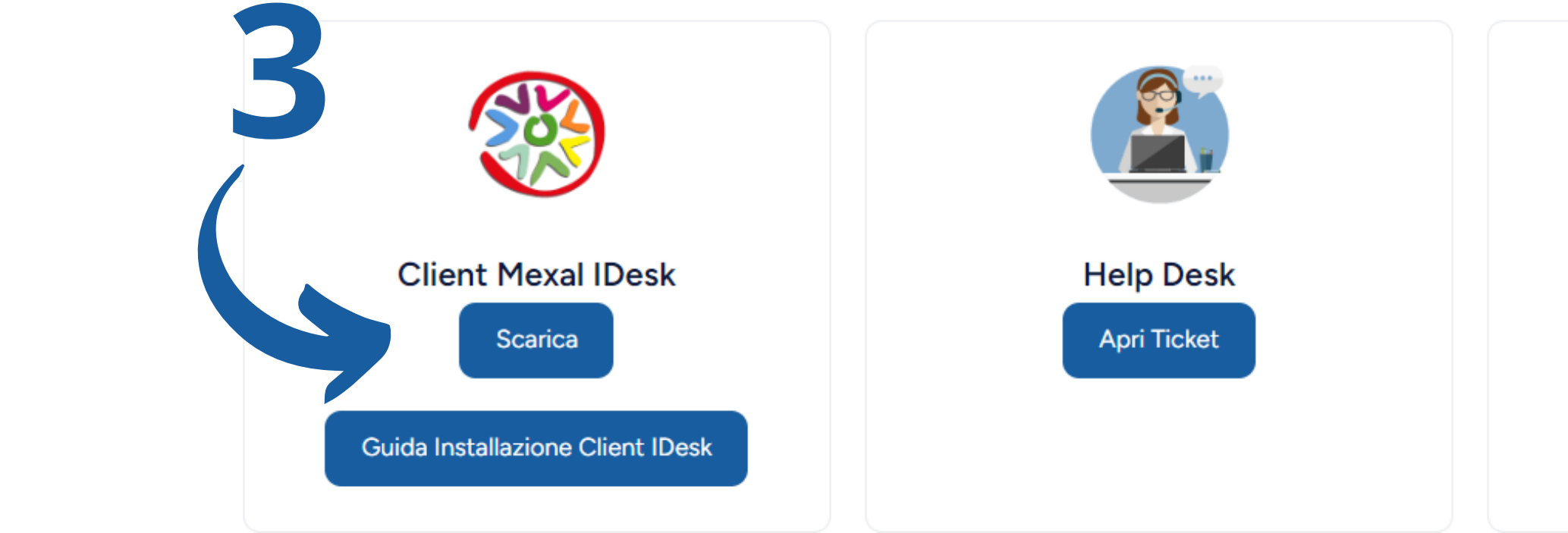

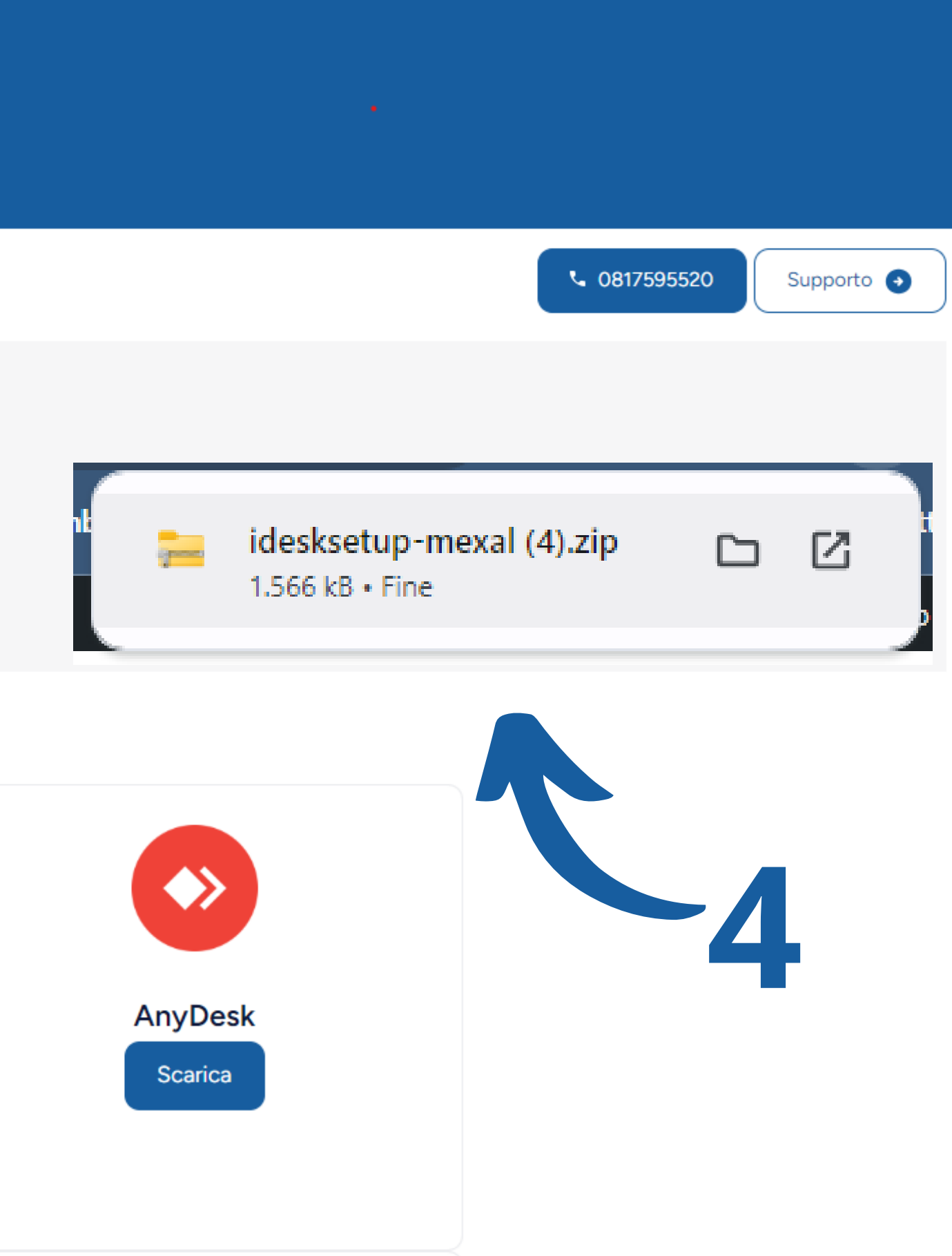

## | ESTRAI IL FILE CON UN GESTORE DI CARTELLE COMPRESSE (WINZIP, WINRAR O SIMILI )

| /nload >                 | 🔶 👼 Estrazione cartelle compresse                 |
|--------------------------|---------------------------------------------------|
| 🖻 前 ↑↓ Ordina ∽          | Selezionare una destinazione ed estrarre i file   |
| ✓ Oqqi                   | Cartella in cui estrarre i file:                  |
|                          | Downloads\idesksetup-mexal (4)                    |
| idesksetup-mexal (4).zip | Mostra i file estratti al termine dell'operazione |
|                          |                                                   |

|              | ×<br>م<br>اi |
|--------------|--------------|
| Sfoglia      |              |
|              |              |
|              |              |
| Estrai Annul | la           |

6 UNA VOLTA APERTO IL FILE CONSENTI ALL'APPLICAZIONE DI APPORTARE MODIFICHE 7 | SI APRIRÀ LA PROCEDURA DI INSTALLAZIONE, SCEGLI "STANDARD"

| Nome             | Ultima modifica             |
|------------------|-----------------------------|
| ∨ Oggi           |                             |
| 🥘 idesksetup.exe | 19/04/2024 15:39            |
| 🖄 🔟 🛝 Ordina ~   | ≡ Vi<br>Installazione iDesk |
| Nome             |                             |
| ∼ Oggi           | Software e servizi          |
| idesksetup.exe   | Standard                    |
|                  | O Personalizzata            |
|                  |                             |
|                  |                             |
|                  |                             |

6

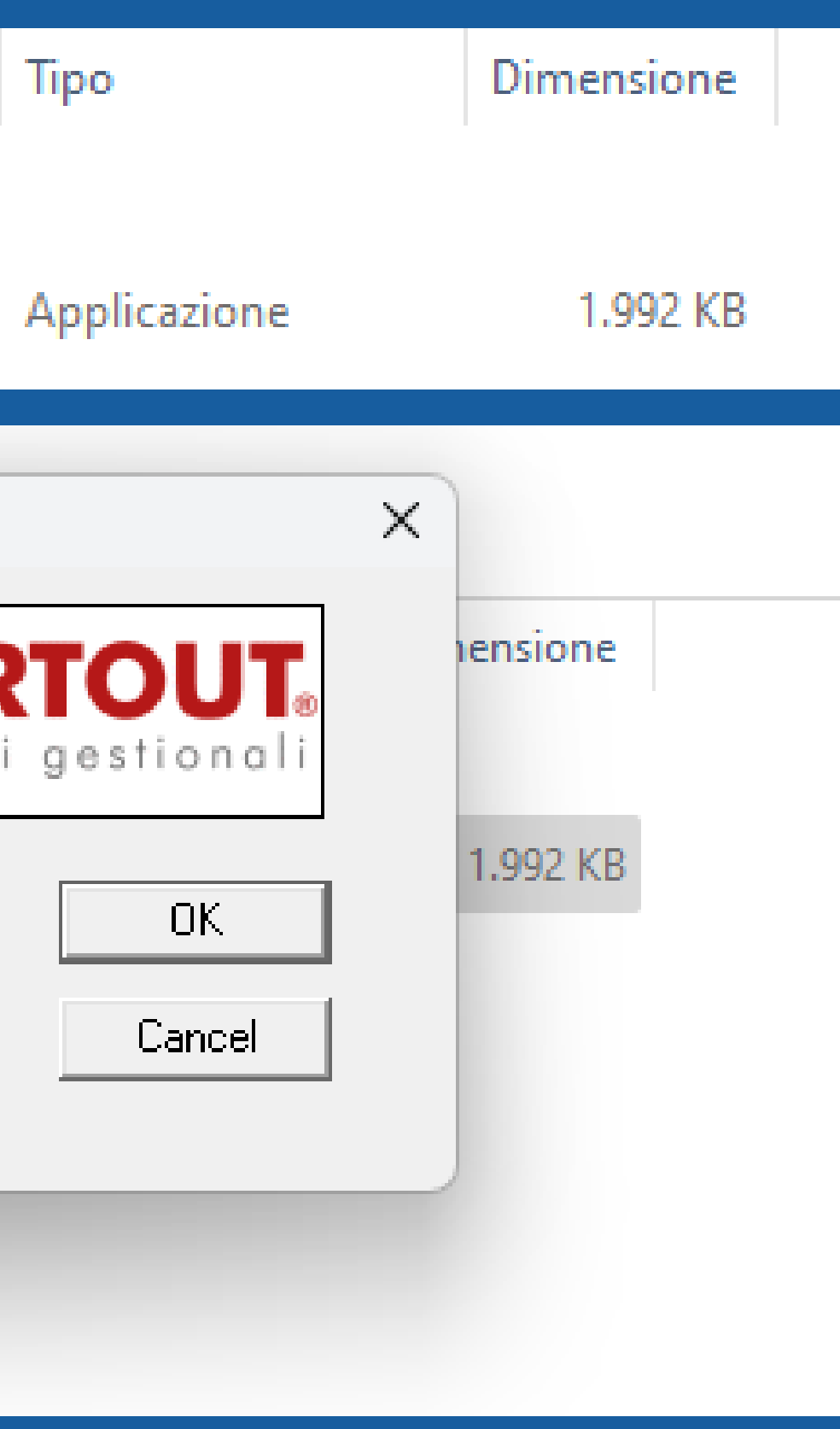

8 | COMPARIRÀ L'ICONA SUL DESKTOP

9 CLICCA SULL'ICONA SUL DESKTOP, COMPARIRÀ LA SEGUENTE SCHERMATA. IMPOSTARE:

- INDIRIZZO: XXXXXXXX.MICROTEC.NA.IT
- PORTA: 9000

(CHIEDERE L'INDIRIZZO E LA PORTA DELLA VS INSTALLAZIONE A MICROTEC SRL)

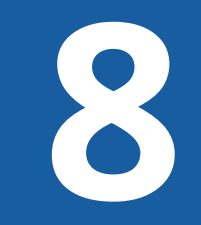

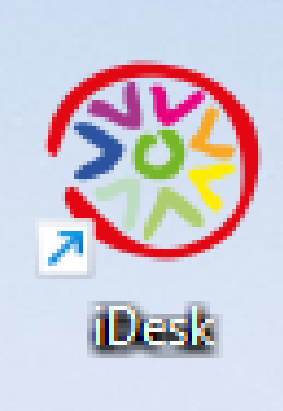

## 9 CLICCA SU CONNETTI **10** | DURANTE IL SETUP, IL CLIENT POTREBBE AGGIORNARSI NUOVAMENTE

Installazione client servizi di Passepartout

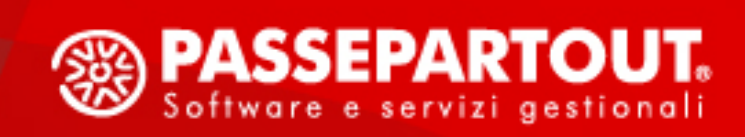

Il software gestionale

che colora la tua attività

 $\times$ Connessione al server presso Passepartout Connessione al server presso l'utente Annulla Connetti

Installazione client servizi Passepartout xxx.microtec.na.it 9000

O Live O Local Indirizzo Porta Credenziali al sistema operativo del server (se necessario) Utente sistema operativo Password sistema operativo

11 QUANDO IL DOWNLOAD È COMPLETATO E LA CONNESSIONE È COMPLETATA SI PRESENTERÀ LA MASCHERA DI LOGIN IN CUI DIGITARE UTENTE E PASSWORD.

Passepartout Mexal

Passepartout Mexal 🛛 🗙 🕂

Nessuna azienda aperta

| Accesso utente |   | ×             |
|----------------|---|---------------|
| Utente         |   |               |
| Password       | Ś |               |
|                |   | 🗸 Ok 🗙 Chiudi |

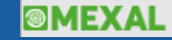

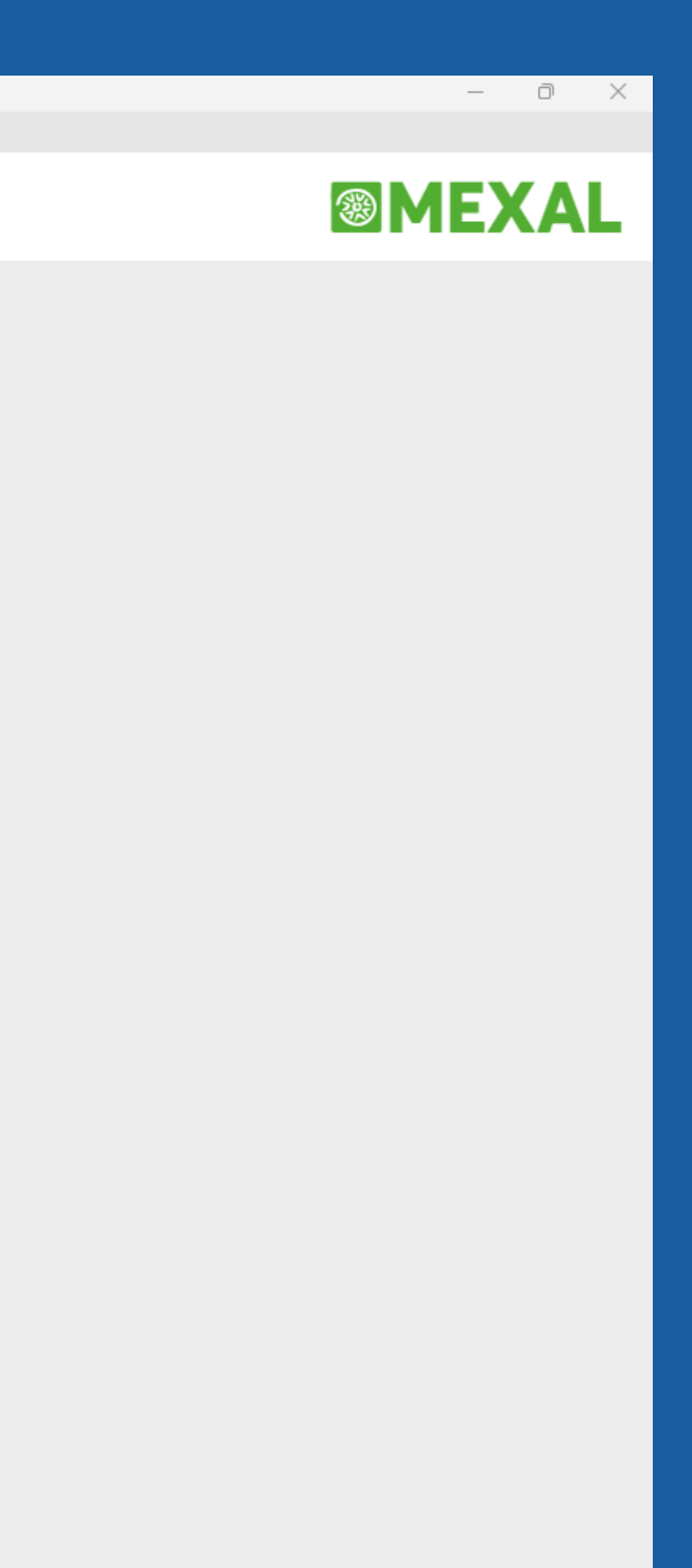